6H-03

# 授業中に今までの内容を 静止画とテキストで確認できるツールの提案と試作 <sub>坂東 宏和†</sub> 上西 秀和<sup>‡</sup> 山下 真幸<sup>†</sup> <sup>獨協医科大学†</sup> 江戸川大学<sup>‡</sup>

### 1.はじめに

従来の高等学校や大学では、黒板やホワイト ボードに板書をしながら説明する形態の授業が 多く見受けられたが、最近では、教育の情報化 が推進され, Microsoft PowerPoint 等を利用し て作成されたスライドや動画等を提示しながら 説明する形態の授業が一般的となっている. こ の形態では、板書に費やしていた時間を説明等 に使える,動画や静止画を活用しやすい等の利 点があり,従来の授業よりもより理解しやすい 授業を実現できる可能性がある.一方で,一般 的に、一度に提示できる情報量が少ないという 欠点がある.また,板書であればある程度前の 板書も見られるように板書方法を工夫できるが, スライド等を提示する形態では、教師がスライ ド等を切り替えたら前のスライド等をみること ができなくなるという欠点もある.

ところで、近年では、ICT 活用能力の向上等を 目的として、PC やタブレット端末等を必携とす る大学が増えている.著者が所属している獨協 医科大学においても、タブレット端末(iPad ま たは Surface)が必携となっており、授業や実習 の中で活用されている.

そこで我々は、先に述べたスライド等を提示 する授業形態の欠点を、必携 PC 等を活用して改 善することを思考した.具体的に本稿では、必 携 PC 等での利用を想定した、次の機能を実現す る「授業経過把握支援ツール」の提案と試作に ついて述べる.

- 教師が授業中に提示したスライド等を、学生/ 生徒が必要な時に、簡便な操作で時間を遡って 自由に再確認できる機能
- 再確認しているスライド等が提示されていた時に、教師等によって発話された内容をテキスト表示できる機能

## 2. 授業経過把握支援ツールの実現方式

試作したツールの全体構成を図1に示す.

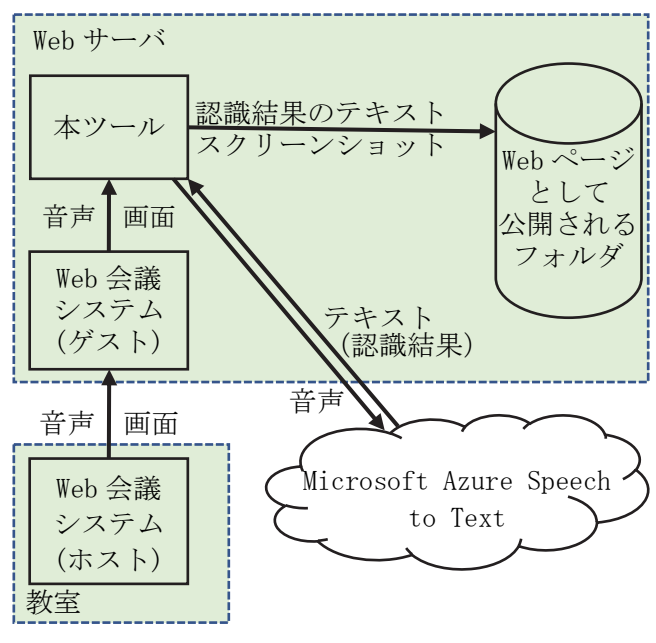

図1 ツールの全体構成

本ツールでは、各機能を、Web サーバの機能を 利用して実現する. そのため、本ツールを実行 するサーバには、 IIS(Microsoft Internet Information Services)等のWeb サーバサービス が予めインストールされており、なおかつ、特 定のフォルダに格納されたWebページ等を外部 から閲覧できる設定になっていることを前提と する.

各教室で教師が提示したスライド等,および, 発話を,Zoom 等の Web 会議システムを利用して 配信する.また,サーバ上で当該 Web 会議にゲ ストとして参加する.本ツールは,Web 会議の音 声を Microsoft Azure Speech to Text を利用し てテキスト化したものと,Web 会議のスクリーン ショットとをセットにして,Web ページとして公 開されるフォルダ内に記録・蓄積する.当該フ オルダ内には,蓄積されたスクリーンショット と教師の発話等をテキスト化したものとを同期 表示できる,JavaScript を含む HTML ファイルが 予め格納されており,学生・生徒は、必要な時

Preliminary implementation of the tool that enables to review an ongoing class with still images and texts

Hirokazu Bandoh<sup>†</sup>, Hidekazu Kaminishi<sup>‡</sup>, Masaki Yamashita<sup>†</sup> <sup>†</sup>Dokkyo Medical University, <sup>‡</sup>Edogawa University

にその HTML ファイルを開くことで, それらを容 易に再確認することができる.

## 3.授業経過把握支援ツールの試作

学生・生徒は,各自の必携 PC 等の Web ブラウ ザを利用してサーバ上の HTML ファイル (URL は https://サーバのホスト名/index.html 等にな る)を開くと,蓄積されたスクリーンショット (提示されたスライド等)と,教師の発話等を テキスト化したものとを再確認することができ る.再確認時の画面例を図2,図3に示す.

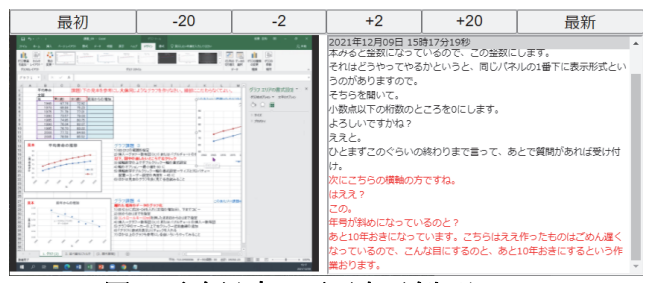

図2 再確認時の画面表示例 その1

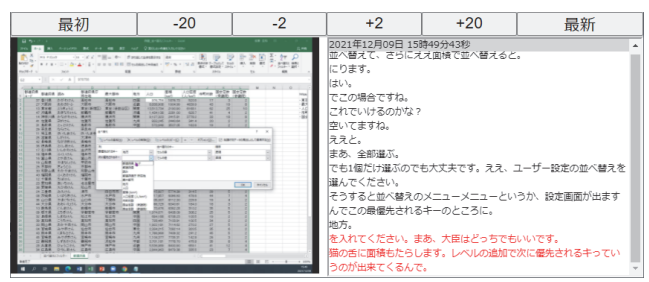

#### 図3 再確認時の画面表示例 その2

画面の左側にスクリーンショット,右側に対応した教師の発話等のテキストが赤文字で表示される.なお,授業の流れを把握しやすくするために,少し前の発話も表示されている.上部のボタンを利用して,表示されているスクリーンショットとテキストを切り替えることができる.例えば「最初」ボタンを押すと授業開始時(正確には本ツールを実行し始めた時)のスクリーンショットが,「-20」ボタンを押すと現在表示されているスクリーンショットの20秒前のスクリーンショットが表示される.また,タブレット端末を利用して再確認している場合には,スワイプ操作・タップ操作により,授業開始時または現時点に向かってパラパラ漫画のように連続的に素早く切り替えることもできる.

## 4.授業経過把握支援ツールの試用

獨協医科大学附属看護専門学校1年生対象の 授業「情報科学」において、本ツールの試用を 実施した.試用を実施した授業は、2021年度の 1コマ(90分・2クラスに分けて実施)の対面授 業であり、教師1人およびTA的な役割1人の計 2 人の著者で実施した. 受講した学生は 81 人で あった. PC 教室に設置されているノート PC を用 いて, Microsoft Excel によるデータ分析の基礎 (日本の平均寿命のグラフ作成, 歴代首相に関 するデータを用いた並び替えとフィルター)を 学修した. 学生は,入学時に全員タブレット端 末(大部分の学生は iPad)を準備することにな っている. スライド等を再確認するための Web ページは,各自のタブレット端末を利用して閲 覧してもらった. ただし,タブレット端末を忘 れた学生数名は,スマートフォンや PC 教室に設 置されているノート PC を利用して閲覧した.

授業では,最初に,本ツールの概要と再確認 用の Web ページの URL,簡単な使い方等を記載し た紙の資料を全員に配布し,5分程度説明,およ び,実際に利用してもらった.その後授業中の 学生が必要と感じた時に,自由に閲覧してもら った.なお,教師の側からは,本ツールの使い 方を説明している時間以外の時間に,閲覧する よう促すことはしなかった.

授業終了後に LMS を用いて匿名形式の簡単な アンケートに回答してもらった.アンケートの 回答人数は70人(回答率86.4%)であった.

アンケートの結果,約 75.7%(53人)の学生 が、本ツールが授業内容の理解に役立った、ま たは、やや役立ったと回答した.このことから、 本ツールが授業内容の理解に役立つ可能性が示 唆された.一方で、本ツールの表示を見て授業 内容を把握できた、または、概ねできたと回答 した学生は、約 64.3%(45人)に留まった.こ の点については、自由筆記による回答で、3人が 字幕が正確に文字化されればさらに使いやすい という趣旨の意見を述べていることから、音声 認識の精度の問題が大きいと考えている.

#### 5.おわりに

本稿では、授業中に提示されたスライドおよ び教師の発話等を、時間を遡って自由に再確認 できる「授業経過把握支援ツール」の提案と試 作について述べた.情報に関する授業において 試用を実施したところ、75%程度の学生が授業内 容の理解に役立った、または、やや役立ったと 回答し、本ツールの有用性が示唆された.

今後もより実用的なツールとなるよう改善を 進めるとともに、学生・生徒の学修活動を分析 する機能の追加を行い、授業改善に役立てるこ とも検討している.

#### 謝辞

本取り組みにご協力頂いた学生の皆様に心よ り感謝する.本研究は JSPS 科研費 JP21K02779 の助成を受けたものである.